# **MISSION ANTYODAYA**

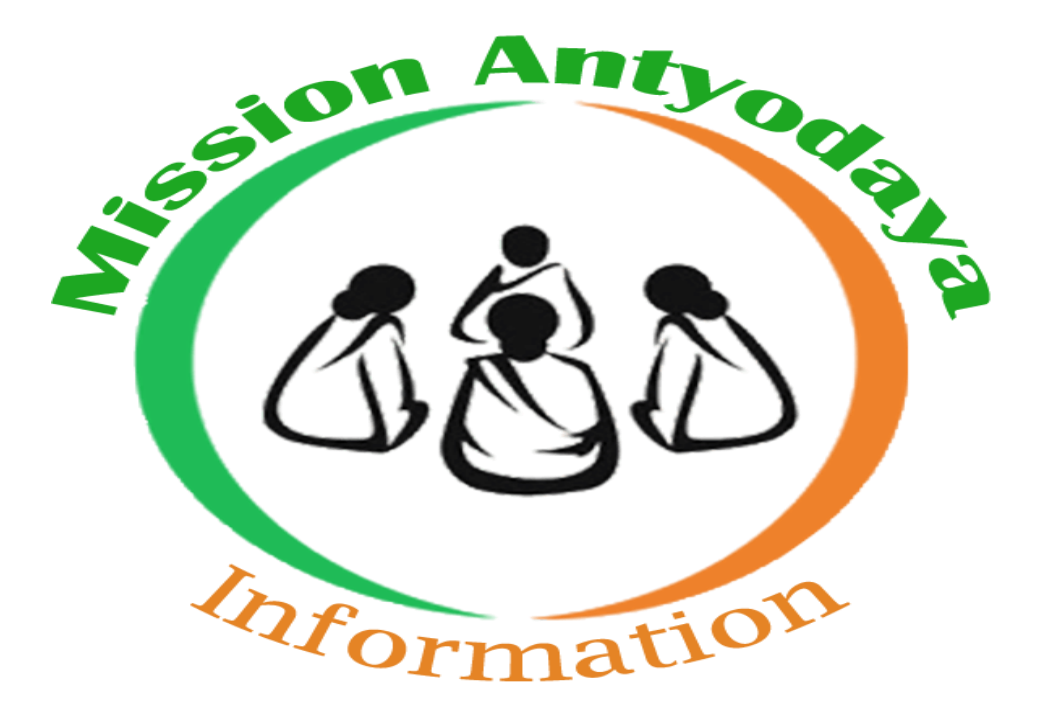

## Mission Antyodaya Android Mobile Application User Manual

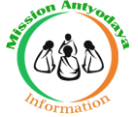

| Content | S                                  | 2  |
|---------|------------------------------------|----|
| 1.      | Installation of Mobile Application | 3  |
| 2.      | Starting Application               | 4  |
| 3.      | Sign Up                            | 5  |
| 4.      | User Verification                  | 7  |
| 5.      | Logging Process                    | 8  |
| 6.      | Dash Board                         | 10 |
| 7.      | Get Census Data                    | 11 |
| 8.      | Add Gram Panchayat                 | 12 |
| 9.      | Show GP Data                       | 17 |
| 10.     | Upload Online                      | 18 |
| 11.     | Export Offline                     | 19 |
| 12.     | My Profile                         | 20 |
| 13.     | Change Password                    |    |
| 14.     | Logout                             | 22 |

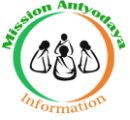

#### **1** Installation of Mobile Application

To Install the Mission Antyodaya Mobile Application follow the steps given below: 1.Download the .apk file shared by Mail or go to Play store in your android device. 2.Open the downloaded .apk file and click on **INSTALL** tab.

| tallation will start.                                                                                                    | Do you<br>not requ | Samridh Gram                                       | oplication? It does<br>ss. |
|----------------------------------------------------------------------------------------------------|--------------------|----------------------------------------------------|----------------------------|
| cancel INSTALL<br>cancel INSTALL<br>cancel INSTALL<br>Cancel INSTALL<br>Cancel INSTALL | Do you<br>not requ | want to install this ap<br>juire any special acces | oplication? It does        |
| tallation will start.                                                                                                    |                    | CANCEL                                             |                            |
| Samridh Gram                                                                                                    | ation will start.  |                                                    | INSTALL                    |
| Installing                                                                                                    | (6)                | Samridh Gram                                       |                            |
| instannig                                                                                                    |                    | alling                                             |                            |
|                                                                                                    |                    |                                                    |                            |
|                                                                                                    |                    |                                                    |                            |
|                                                                                                    |                    |                                                    |                            |
|                                                                                                    |                    |                                                    |                            |
|                                                                                                    |                    |                                                    |                            |

4.After successfully installation of Mobile Application , two option will appear -

i. **Open** (To open the mobile app immediately after installation)

|     | ,                  | ▼ 4 | G 🔎 🖉 💈 8:45 |
|-----|--------------------|-----|--------------|
| 630 | Samridh G          | ram |              |
| ~ A | pp installed.      |     |              |
|     |                    |     |              |
|     |                    |     |              |
|     |                    |     |              |
|     |                    |     |              |
|     |                    |     |              |
|     |                    |     |              |
|     | DONE               |     | OPEN         |
|     | $\bigtriangledown$ | 0   |              |

ii. Done (To close the installation screen)

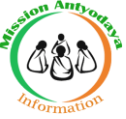

#### 2 Starting Application

To start the Samridh Gram application follow the steps given below:

1. Click on Samridh Gram icon on application menu.

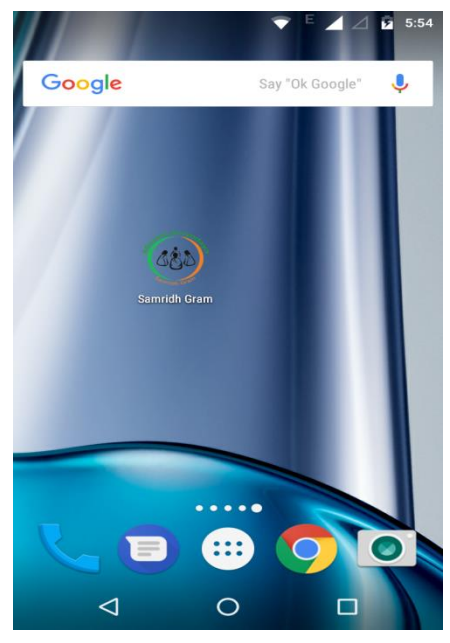

- 2.On clicking the Samridh Gram icon, the application starts and display Login page. The Login page contains the following options:
  - a. Login
  - b. Username and Password
  - c. Sign up now

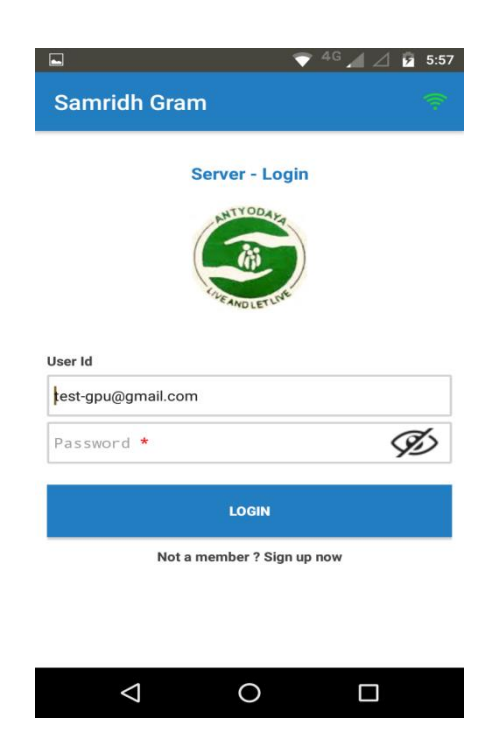

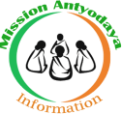

#### 3 Sign Up

To register with the Mission Antyodaya application, follow the steps given below:

- 1. Start the Samridh Gram application.
- 2. On starting the application the Login page is displayed.
- 3. Click the Sign up link on the Login Page.

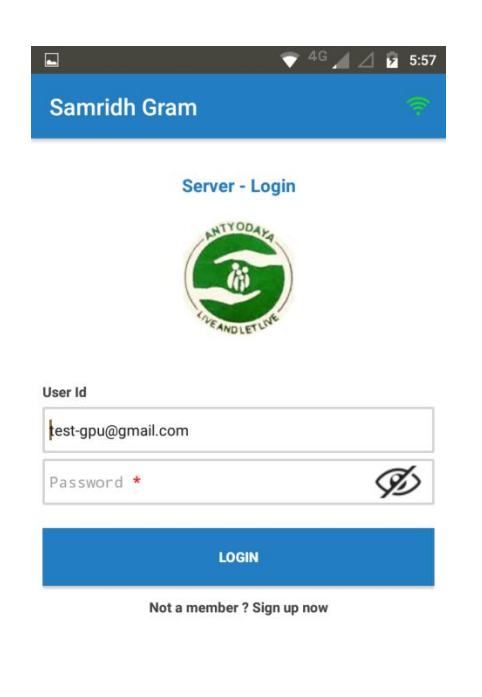

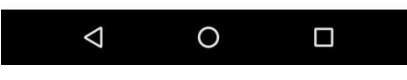

4. On clicking the Sign up link, the registration page is displayed.

| 🖬 💎 <sup>H</sup> 🎽 🖉 6:16 |
|---------------------------|
| ← Samridh Gram 👕          |
| Sign Up                   |
| 😑 Personal Detail         |
|                           |
| 0.                        |
| Take a Picture            |
| Email Id *                |
| Mobile No. *              |
| Title Name                |
| Title 👻                   |
| First Name *              |
| Middle Name               |
|                           |
|                           |

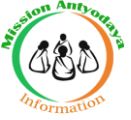

- 5. This page has the following input fields, where the information needs to be added for registration:
  - **Personal Details** 
    - a. Profile Picture
    - b. Email Id\*
    - c. Mobile no\*
    - d. Title (Mr./Mrs./Miss)
    - e. First name
    - f. Middle Name
    - g. Last name
    - h. Password\*
    - i. Confirm Password
    - j. Sex (Male/Female/Transgender)
    - k. Date of birth\*
    - I. Id Proof (UIDAI Aadhaar/PAN/Passport/Voter ID/Driving License/Bank Passbook)
    - m. Id Number\*

#### **Business Profile**

- a.Organisation Name\*
- b.Official Email Id
- c.Official Contact
- d. House No.
- e. Area
- f. State (All States in INDIA)
- g. District (As per Selected State)
- h. Near About Location
- i. Pincode

#### Roles

Role Type having below mention option

#### (National Administrator/State Administrator/District Administrator/Development Block User/Gram Panchayat User)

- 6. After filling the above details, click on the **SUBMIT** button.
- 7. The Application validates the information and displays weather registration was successful or not.

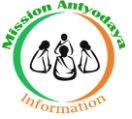

#### 4 User Verification

In User Verification process **Administrator user** can process the newly signed up User requests and also existing user permissions.

- 1. Administrator user will login in Mission Antyodaya application.
- 2. After login, Administrator user dashboard will appear.
  - i. In Search User tab, we can search user by User Id.

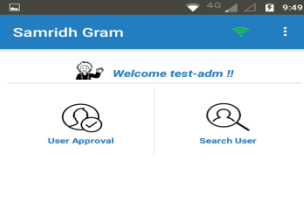

| $\bigtriangledown$ | 0 |  |
|--------------------|---|--|
|                    |   |  |

ii. In User Approval tab , All Registered Users are available for permission

| <u></u>    | ▼ ** ⊿ ∠ .                  | 9:58 |
|------------|-----------------------------|------|
| ← Sa       | mridh Gram                  |      |
|            | All Registred Users         |      |
| UserId     | abcsachin06092017@gmail.com |      |
| Mobile No. | 9988776652                  |      |
| Role       | District Administrator      |      |
| UserId     | adm_12@gmail.com            |      |
| Mobile No. | 9696969633                  |      |
| Role       | National Administrator/User |      |
| UserId     | dbu123@gmail.com            |      |
| Mobile No. | 9696969674                  |      |
| Role       | Development Block User      |      |
| UserId     | dtu123@gmail.com            |      |
| Mobile No. | 9696969687                  |      |
| Role       | District Administrator      |      |
| UserId     | sta1@gmail.com              |      |
| Mobile No. | 9696969655                  |      |
| Role       | State Administrator         |      |
| UserId     | test12345@gmail.com         |      |
| Mobile No. | 9685741236                  |      |
| Role       | Gram Panchavat User         |      |

- iii. After click on selected User , Option will appear for permission
  - a.Skip (No change in user permission)
  - b. REJECT (To Reject the User login permission)

c. APPROVE (To Approve the User for Login )

|                      | - <b>1</b>                        |         |  |
|----------------------|-----------------------------------|---------|--|
|                      |                                   |         |  |
|                      | dbu123@gmail.cor                  | n       |  |
| User Id              | dbu123@gmail.com                  |         |  |
| Mobile               | 9696969674                        |         |  |
| Name                 | dbu                               |         |  |
| Org. Name            | vhj                               |         |  |
| State                | ASSAM                             |         |  |
| District             | MAJULI                            |         |  |
| Development<br>Block | UJANI MAJULI                      |         |  |
| LGD                  | Not Available                     |         |  |
| SKIP                 | REJECT                            | APPROVE |  |
| Mobile No.           | 9685741236                        |         |  |
| Role                 | Gram Panchavat User               |         |  |
| Mobile No.<br>Role   | 9685741236<br>Gram Panchavat User |         |  |

iv. Administrator user can choose necessary option to provide the permission to user.

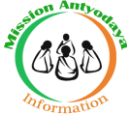

#### **5.Logging Process**

After User verification completed by Administrator, User can login in Mission Antyodaya Application by its own User ID and password .

1. Click on the installed Mission Antyodaya Application to open in your android device. After that login screen will appear.

| Server -    | Login |
|-------------|-------|
| ANTYON      | AYA   |
| (A)         |       |
| LIVE AND LE | TINE  |
|             |       |
| User Id *   |       |
| Password *  | 6     |
|             | Y-    |
| LOGI        | N     |
|             |       |

0

2. In Login Screen User have to enter its user id and password in provided fields. After that click on Login tab to login in Mission Antyodaya Application.

 $\bigtriangledown$ 

3. After click on login tab, A verification screen will appear with One time Password (OTP) option, which used to verify authentic User login by sending an SMS to same register User.

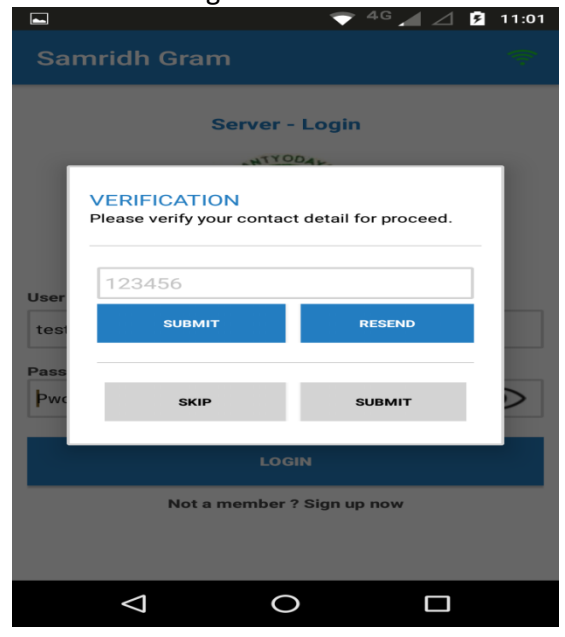

4. Enter the **One Time Password (OTP)** in available field and click **SUBMIT** for Login.

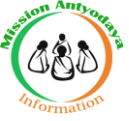

5.If One Time Password (OTP) not received than click RESEND tab to get the New One Time Password (OTP).

After click on SUBMIT Tab User will login in Application and User dashboard scrren will Appear.

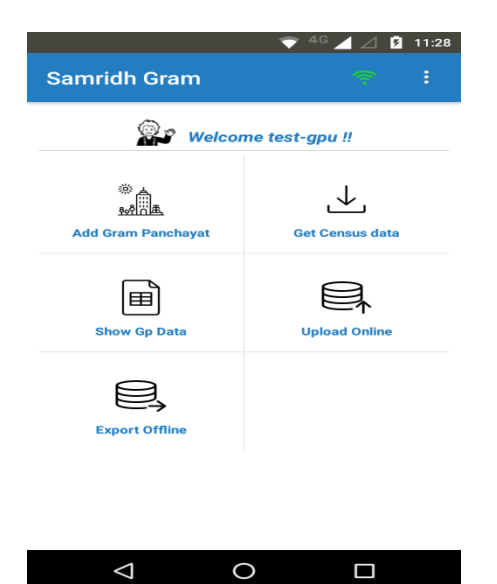

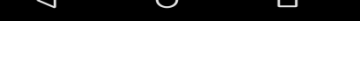

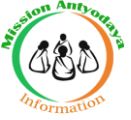

#### **5.User Dashboard**

After Login in Mobile Application, Dashboard screen will appear.

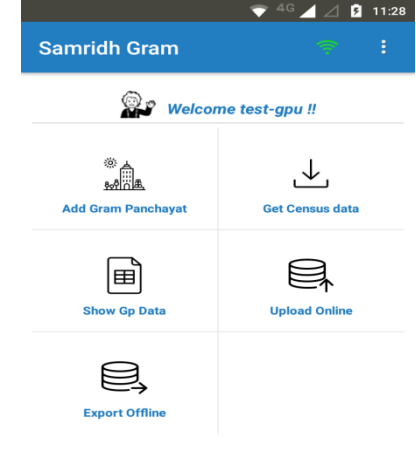

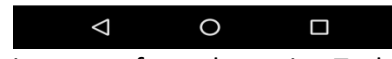

User Dashboard having option to perform the assign Tasks

- 1 **Get Census data** (To get existing data from Census and Ministry of Drinking Water and Sanitation for Survey)
- 2 Add Gram Panchayat (For Survey)
- 3 Show Gp Data (To review updated fields added in Gram panchayat)
- 4 Upload Online (To Upload Completed data of any un-uploaded villages online)
- 5 Export Offline (To export Completed data of **all the villages** as an offline file to be uploaded later on)

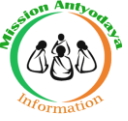

#### **6.GET CENSUS DATA**

After login in Mobile Application with User login, User Dashboard screen appear. On Dashboard , Click on **Get Census data** tab to add To get existing data from Census and Ministry of Drinking Water and Sanitation for Survey.

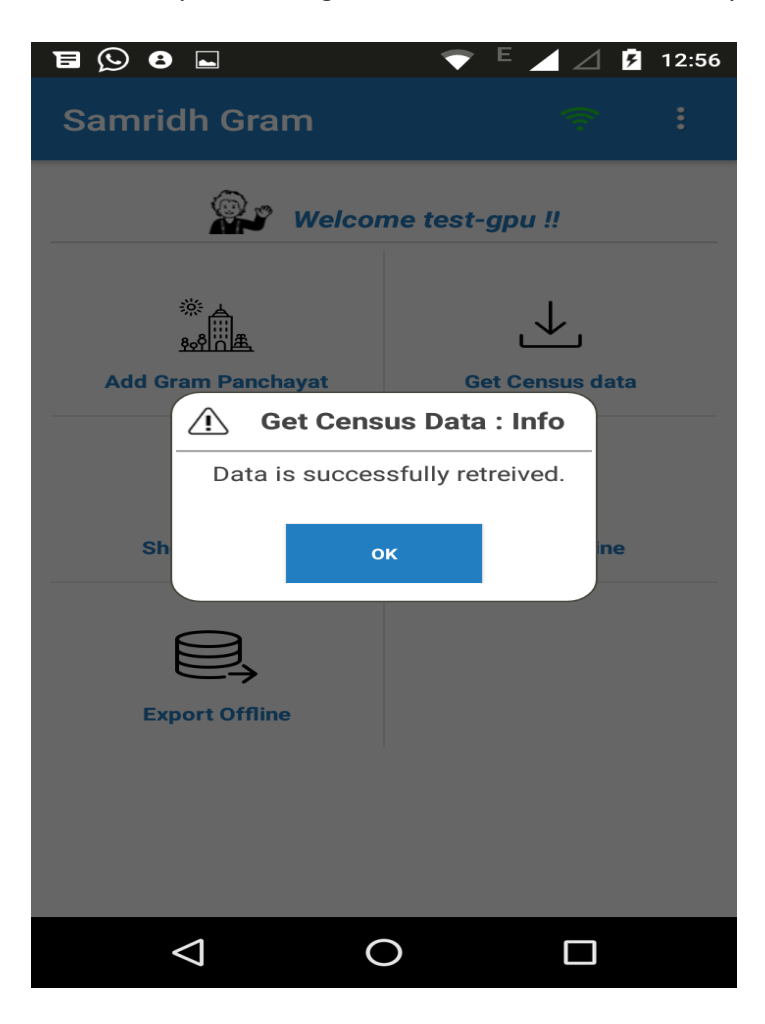

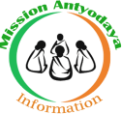

6. ADD GRAM PANCHAYAT After get census data in app, Need to add gram panchayat.

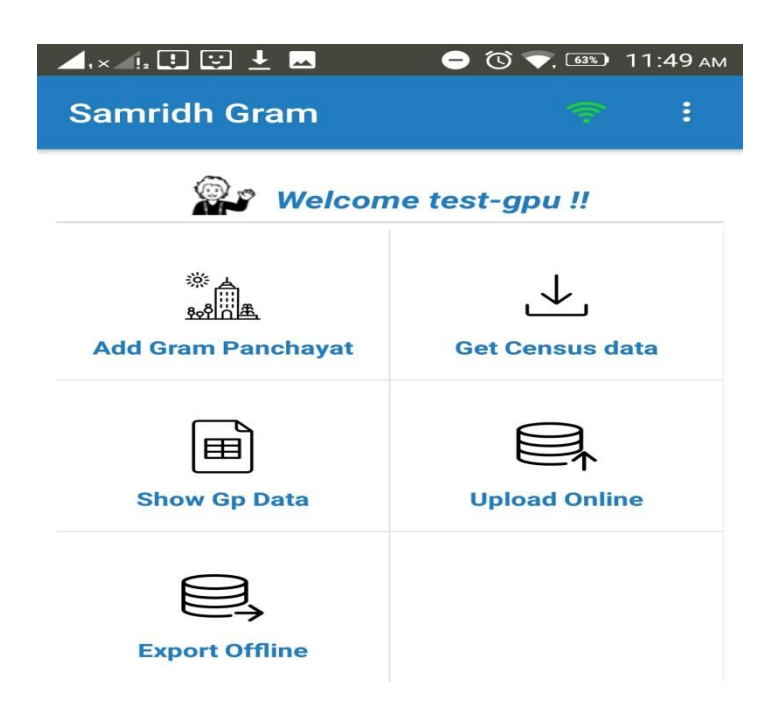

After adding Gram Panchayat following options will appear on Screen :

|   | Local Parameters  |                                                      |
|---|-------------------|------------------------------------------------------|
| 1 | State             | Existing field as per in signup roles                |
| 2 | District          | Existing field as per in signup roles                |
| 3 | Development Block | Existing field as per in signup roles                |
| 4 | Gram Panchayat    | Existing field as per in signup roles                |
| 5 | Village           | a. Mandatory field                                   |
|   | -                 | b. On selection, census data or ministry of drinking |
|   |                   | water and sanitation data will be visible.           |
| 6 | Pincode           | 7 Mandatory Numeric field                            |
|   |                   | 8 Should contain 6 digits.                           |

| <b>Basic Parameters</b> |                                                                         |
|-------------------------|-------------------------------------------------------------------------|
| 1 Total Population      | <ul><li>a. Mandatory numeric field</li><li>b. Should not be 0</li></ul> |

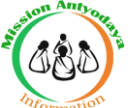

| 2 Male                                      | <ul><li>a. Mandatory numeric field</li><li>b. Should not be 0</li><li>c. Should be less than total population</li></ul>                                                            |
|---------------------------------------------|----------------------------------------------------------------------------------------------------|
| 3 Female                                    | <ul> <li>a. Mandatory numeric field</li> <li>b. Should not be 0</li> <li>c. Should be less than total population</li> <li>d. Male + female &lt;= total population</li> </ul>       |
| 4 Total Household                           | <ul><li>a. Mandatory numeric field</li><li>b. Should not be 0</li></ul>                                                                                                    |
| 5 Total No. Of Self-<br>Help Group<br>(SHG) | a. Mandatory numeric field                                                                                                    |
| 6 Total area of Gram<br>Panchayat (in ha)   | <ul><li>a. Mandatory decimal field</li><li>b. Should not be 0</li></ul>                                                                                                    |
| 7 Net Shown Area (in ha)                    | <ul><li>a. Mandatory decimal field</li><li>b. Should be less than total area of Gram Panchayat.</li></ul>                                                                          |
| 8 Total Unirrigated<br>Land Area            | <ul><li>a. Mandatory decimal field</li><li>b. Should be less than total area of Gram Panchayat.</li></ul>                                                                          |
| 9 Area irrigated (in ha)                    | <ul> <li>a. Mandatory decimal field</li> <li>b. Should be less than total area of Gram Panchayat.</li> <li>c. Total unirrigated + Area irrigated &lt;= total Area in GP</li> </ul> |
|                                             |                                                                                                    |

| Key Infrastructure Parameters                                                   |                                                                                                    |
|---------------------------------------------------------------------------------|----------------------------------------------------------------------------------------------------|
| 1 % of households engaged<br>exclusively in farm activities                     | 1. Mandatory decimal field                                                                                    |
| 2. % of households engaged<br>exclusively in non farm<br>activities             | <ul> <li>a. Mandatory decimal field</li> <li>b. % Farm activity + % non-farm activity &lt;=100</li> </ul>     |
| 3. Availability of Banks                                                        | <ul><li>a. Mandatory field</li><li>b. If no, distance from village field is mandatory</li></ul>               |
| 4. Availability of Bank/Business<br>Correspondent with internet<br>connectivity | a. Mandatory field                                                                                            |
| 5. Availability of ATM                                                          | <ul><li>a. Mandatory field</li><li>b. If no, distance from village field is mandatory</li></ul>               |
| 6. Whether the village is connected to all weather road                         | <ul><li>a. Mandatory field</li><li>b. If yes, then internal cc or brick road field will be visible.</li></ul> |
| 7. Whether village has an internal cc /brick road                               | a. Mandatory field (only if above field is yes)                                                               |

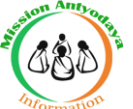

| 8. Availability of public transport              | a.      | Mandatory field                         |  |  |  |  |  |
|--------------------------------------------------|---------|-----------------------------------------|--|--|--|--|--|
|                                                  | b.      | If none, distance from village field is |  |  |  |  |  |
|                                                  |         | mandatory                               |  |  |  |  |  |
|                                                  |         | -                                       |  |  |  |  |  |
| 9. Availability of internet Café/                | a.      | Mandatory field                         |  |  |  |  |  |
| Common service center                            | b.      | If no, distance from village field is   |  |  |  |  |  |
|                                                  |         | mandatory                               |  |  |  |  |  |
| 10. Availability of electricity for domestic use | a.      | Mandatory field                         |  |  |  |  |  |
| 11. Availability of public                       | a.      | Mandatory field                         |  |  |  |  |  |
| distribution system                              | b.      | If no, distance from village field is   |  |  |  |  |  |
|                                                  |         | mandatory                               |  |  |  |  |  |
| 12. Availability of market                       | a.      | Mandatory field                         |  |  |  |  |  |
|                                                  | b.      | If none, distance from village field is |  |  |  |  |  |
|                                                  |         | mandatory                               |  |  |  |  |  |
| 13. Availability of piped tap water              | a.      | Mandatory field                         |  |  |  |  |  |
|                                                  | b.      | If none, distance from village field is |  |  |  |  |  |
|                                                  |         | mandatory                               |  |  |  |  |  |
| 14. Availability of telephone                    | a.      | Mandatory field                         |  |  |  |  |  |
| services                                         | b.      | If none, distance from village field is |  |  |  |  |  |
|                                                  |         | mandatory                               |  |  |  |  |  |
| 15. Total no. of households using                | a.      | Mandatory numeric field                 |  |  |  |  |  |
| clean energy /LPG/Bio gas                        | b.      | Should be less than total no. of        |  |  |  |  |  |
|                                                  |         | households                              |  |  |  |  |  |
| 16. No. of households with kuccha                | a.      | Mandatory numeric field                 |  |  |  |  |  |
| wall and kuccha roof                             | b.      | Should be less than total no. of        |  |  |  |  |  |
|                                                  |         | households                              |  |  |  |  |  |
| 1 /. Availability of post office/ sub            | a.      | Mandatory field                         |  |  |  |  |  |
| post office                                      | b.      | If no, distance from village field is   |  |  |  |  |  |
| 19 Augilability of ashaal                        | 0       | Mandatory                               |  |  |  |  |  |
| 18. Availability of school                       | a.<br>b | Mandalory field                         |  |  |  |  |  |
|                                                  | 0.      | mandatory                               |  |  |  |  |  |
| 19. Availability of vocational                   | a.      | Mandatory field                         |  |  |  |  |  |
| educational center/ ITI/ RSETI/                  | b.      | If no, distance from village field is   |  |  |  |  |  |
| DDU-GKY                                          |         | mandatory                               |  |  |  |  |  |
| 20. Availability of sub centers/                 | a.      | Mandatory field                         |  |  |  |  |  |
| PHC/ CHC                                         | b.      | If none, distance from village field is |  |  |  |  |  |
| 21                                               |         | mandatory                               |  |  |  |  |  |
| 21. Availability of veterinary                   | a.      | Mandatory field                         |  |  |  |  |  |
| hospitals/ clinic                                | b.      | If no, distance from village field is   |  |  |  |  |  |
| 22. 4. 11.1111                                   |         | mandatory                               |  |  |  |  |  |
| 22. Availability of drainage                     | a.      | Mandatory field                         |  |  |  |  |  |
| Tacinues                                         |         |                                         |  |  |  |  |  |

| Economic development and livelihoods |                                                                                                 |  |  |  |  |  |  |
|--------------------------------------|-------------------------------------------------------------------------------------------------|--|--|--|--|--|--|
| 1. Soil testing centre               | <ul><li>a. Mandatory field</li><li>b. If no, distance from village field is mandatory</li></ul> |  |  |  |  |  |  |
| 2. Govt. seed centre                 | a. Mandatory field                                                                              |  |  |  |  |  |  |

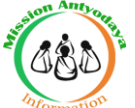

|                    | b. If no, distance from village field is |
|--------------------|------------------------------------------|
|                    | mandatory                                |
| 3. Fertilizer shop | a. Mandatory field                       |
|                    | b. If no, distance from village field is |
|                    | mandatory                                |

| Health Nutrition and Sa         | nitation  |                                           |
|---------------------------------|-----------|-------------------------------------------|
| iicaun, marnion ana Sa          | inunon    |                                           |
| 4. Community waste dispos       | sal a.    | Mandatory field                           |
| system                          |           |                                           |
| 5. Community bio gas or re      | ecycle a. | Mandatory field                           |
| of waste for production u       | ise       |                                           |
| 6. Is the village open defec    | ation a.  | Mandatory field                           |
| free                            |           |                                           |
| 7. Availability of aanganwa     | adi a.    | Mandatory field                           |
| centre                          | b.        | If no, distance from village field is     |
|                                 |           | mandatory                                 |
| 8. No. of total children in the | ne age a. | Mandatory numeric field                   |
| group of 0-3 years              |           |                                           |
| 9. No. of children aged of (    | )-3 a.    | Mandatory numeric field                   |
| years registered in aanga       | nwadi b.  | Should be less than no. of total children |
|                                 |           | in the age group of 0-3 years             |
|                                 |           |                                           |
| 10. No. of children aged 0-3    | years a.  | Mandatory numeric field                   |
| immunized                       | b.        | Should be less than no. of total children |
|                                 |           | in the age group of 0-3 years             |
| 11. N. of children categorize   | ed as a.  | Mandatory numeric field                   |
| non stunted as per ICDS         | b.        | Should be less than no. of total children |
| record                          |           | in the age group of 0-3 years             |

| Women                      | Empowerment                                                  |          |                                                                 |
|----------------------------|--------------------------------------------------------------|----------|-----------------------------------------------------------------|
| 1. No. of into SH          | households mobilized                                         | a.<br>b. | Mandatory numeric field<br>Should be less than total households |
| 2. No. of into pro         | households mobilized<br>oducer group                         | a.<br>b. | Mandatory numeric field<br>Should be less than total households |
| 3. No. of by villa extensi | households supported<br>ge based agricultural<br>on workers. | a.<br>b. | Mandatory numeric field<br>Should be less than total households |
| 4. No. of by villa extensi | households supported<br>ge based livestock<br>on workers     | a.<br>b. | Mandatory numeric field<br>Should be less than total households |

| Financial Inclusion          |                                         |
|------------------------------|-----------------------------------------|
| 1. No. of SHGs accessed bank | a. Mandatory numeric field              |
| loans                        | b. Should be less than total households |

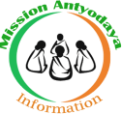

Saving and submitting the updated records

1. Saving updated data in draft option

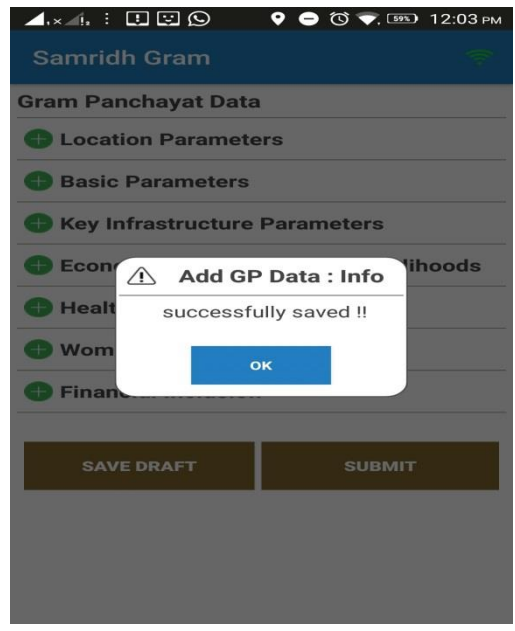

2.Submit option to submit the updated data and MODIFY option will return to updating field options.

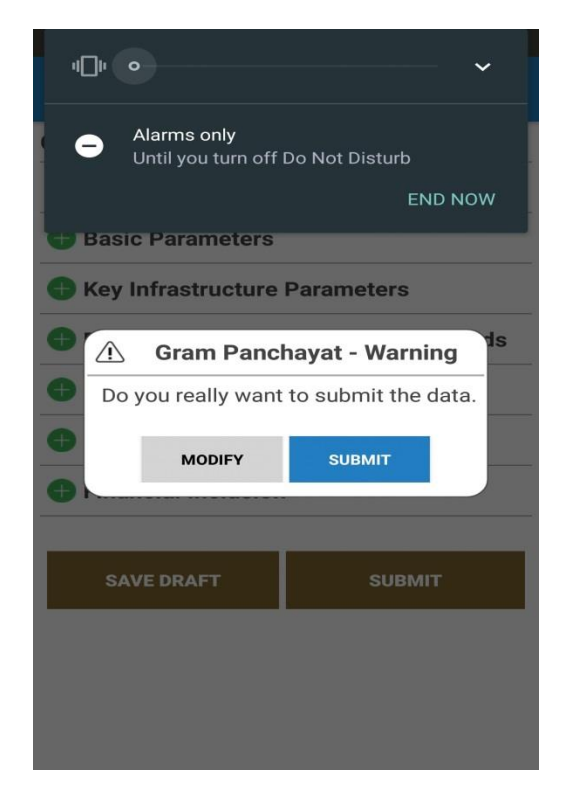

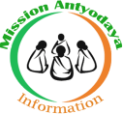

#### 7.Show GP Data

Show Gp Data tab will display the update Gram Panchayat data which is ready to Upload Online.

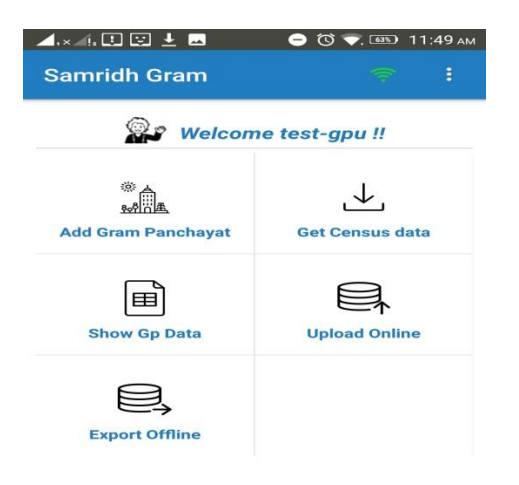

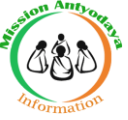

#### 8.Upload Online

Ūpload online option will allow to upload

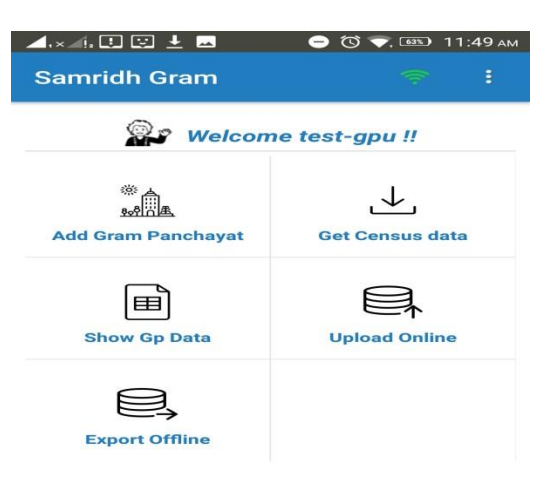

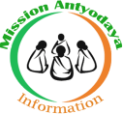

#### **9.Export Offline**

Export offline option allow user to export Completed data of **all the villages** as an offline file to be uploaded later on.

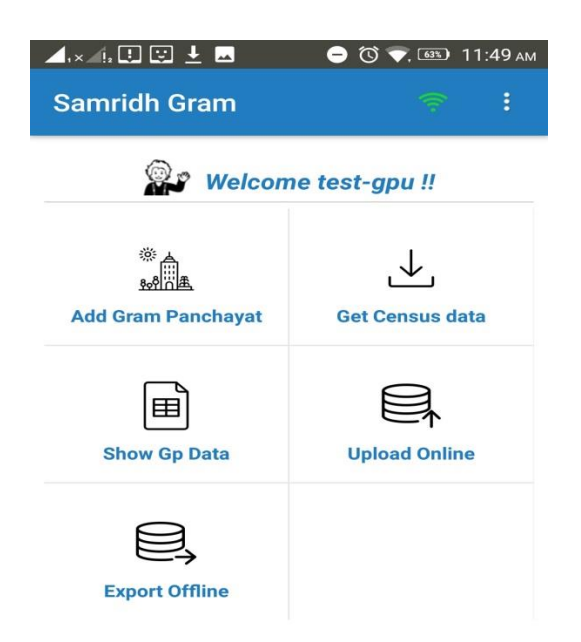

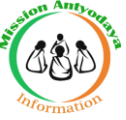

#### **10. My Profile**

i. User My Profile option will come after click on three dot icon upper right hand side cornor.

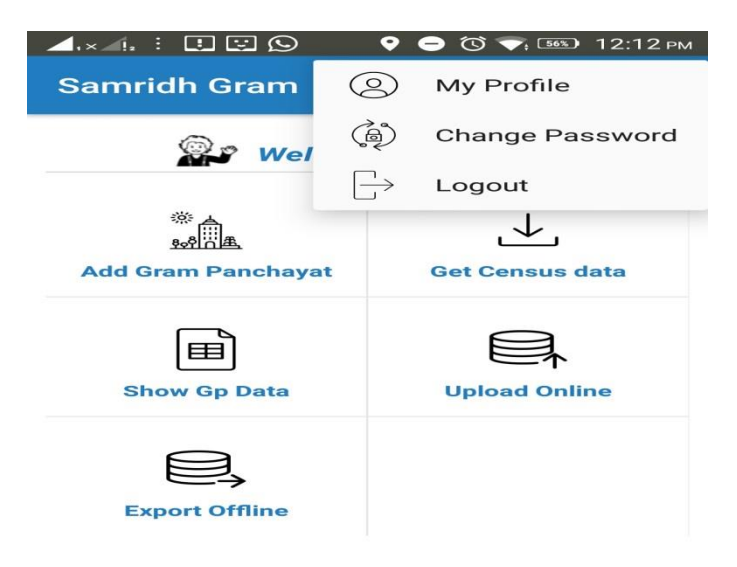

ii. My profile having option to edit user profile if required :

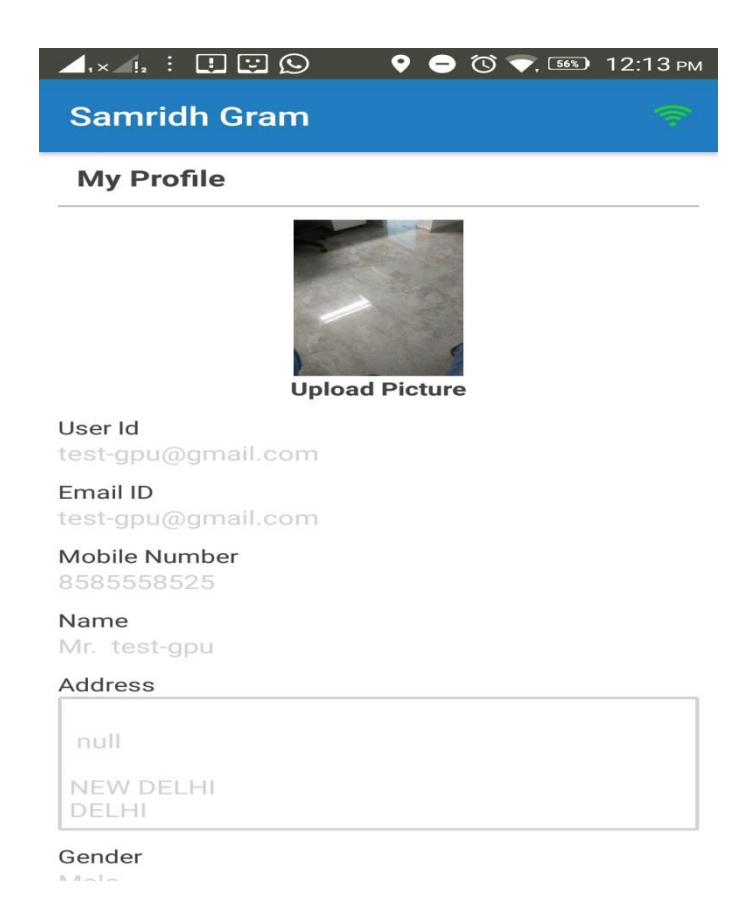

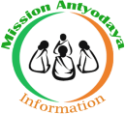

#### **11. Change Password**

User can change the password by clicking change password option, which is available after click on three dot icon upper right hand side corner.

| ⊿.×<br>Sa    | <u>_</u> !. | :<br>idl |     | 🖸 🔇 | 9    |    |     | •   | • | Ċ |   |   | 56%) | 12 | 2:13 | 8 PM |
|--------------|-------------|----------|-----|-----|------|----|-----|-----|---|---|---|---|------|----|------|------|
| СНА          |             | θE       | PA  | SSV | 10   | RE | >   |     |   |   |   |   |      |    |      |      |
| Old Password |             |          |     |     |      |    |     |     |   |   |   |   |      |    |      |      |
| New Password |             |          |     |     |      |    |     |     |   |   |   |   |      |    |      |      |
| Cor          | nfi         | rm       | ı P | ass | 5000 | or | d   |     |   |   |   |   |      |    |      |      |
|              |             |          |     |     |      | s  | UBI | міт |   |   |   |   |      |    |      |      |
|              |             |          |     |     |      |    |     |     |   |   |   |   |      |    |      |      |
|              |             |          |     |     |      |    |     |     |   |   |   |   |      |    |      |      |
| 1            | 2           |          | з   | 4   |      | 5  |     | 6   |   | 7 |   | 8 |      | 9  |      | 0    |
| q            | $\sim$      |          | е   | r   |      | t  |     | У   |   | u |   | i |      | 0  |      | р    |
| e            | a           | s        |     | d   | f    |    | g   |     | h |   | j |   | k    |    | ī    |      |
| -            | _           | z        |     | ×   | с    |    | v   |     | ь |   | n |   | m    |    | •    | ×    |
| _<br>?1@     | Ð           | ,        | 6   | ⊕   |      |    |     |     |   |   |   |   |      |    | C    | >1   |
|              |             | '        |     |     |      |    |     |     |   |   |   |   | •    |    | -    |      |

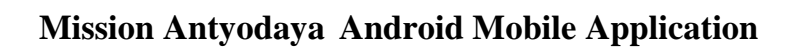

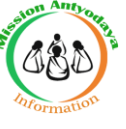

#### 12. Logout

Logout option will be available after click on three dot icon upper right hand side corner.

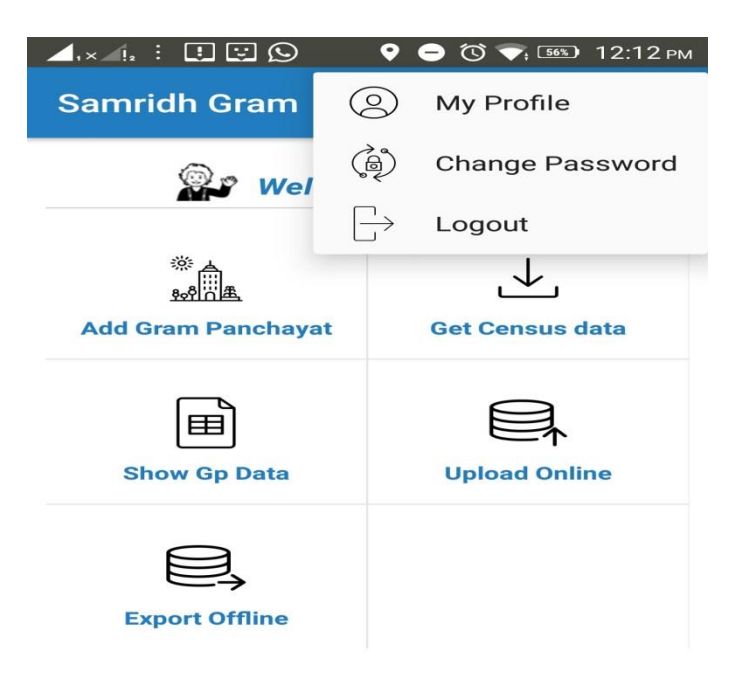